## The Min-Max / Missing Values Panel

This panel allows the user to set manually the upper/lower limits of the displayed fields. This option is useful to produce multiple charts that share the same limits; since their bounds are consistent, they can easily be compared between each other.

The panel is split in three parts : on the left there is the list of the variables known to xrec. On the upper right there is the min/max settings mode : **Auto** (the default) or **fixed**. When set to **Auto**, the values in the fields **Max** and **Min** are also set to **Auto**. When set to **Fixed**, the limits of the field are taken from the "**Max**" and "**Min**" values set by the user.

| X xrecMinMaxP _ 🗆 ×  |                      |  |
|----------------------|----------------------|--|
|                      | Redraw Close         |  |
| Code                 | ♦ Auto<br>Fixed      |  |
| DD<br>GZ             | Max<br><u>ľ</u> Auto |  |
| TT<br>DS<br>DZ<br>FC | Min<br>JAuto         |  |

## Example of use

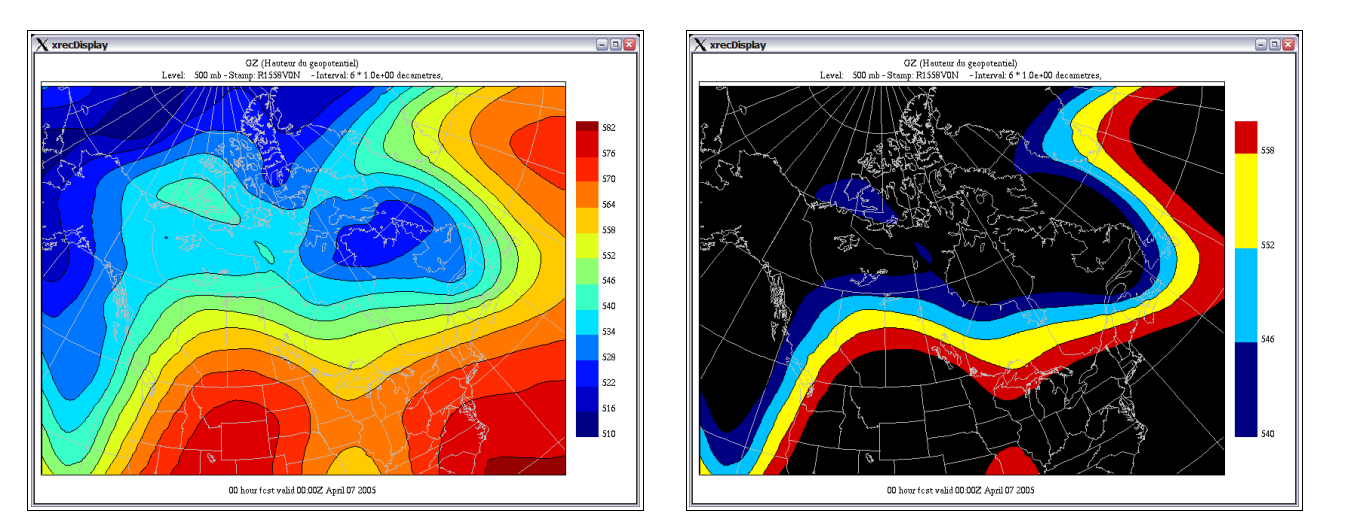

To get the chart on the right, which has for limits 540-560 dam, we clicked on GZ, then entered the new min and max limits, and then click the Fixed toggle.

| 🗙 xrecMinMaxP 🗔 🗆 🛛 |        |  |
|---------------------|--------|--|
| Redraw Close        |        |  |
| Code                | 🔷 Auto |  |
|                     | Fixed  |  |
|                     | Мах    |  |
| GZ<br>ES            | Auto   |  |
| TT                  | Min    |  |
| DZ                  | Ăuto   |  |
| FC 🔽                |        |  |

| 🗙 xrecMinMaxP 🖃 🗆 🛛 |             |  |
|---------------------|-------------|--|
| Redraw Close        |             |  |
| Code                | 🔷 Auto      |  |
| AL AP               | Fixed       |  |
|                     | Мах         |  |
| ES<br>TT<br>DS      | <b>56</b> 0 |  |
|                     | Min         |  |
| DZ<br>FC            | 540]        |  |
|                     |             |  |

| X xrecMinMaxP X<br>Redraw Close |                   |
|---------------------------------|-------------------|
| Code<br>AL<br>AP                | Auto              |
| DD<br>GZ<br>ES                  | Мах<br>(560.0000  |
| TT<br>DS<br>DZ<br>EC            | Min<br>\$540.0000 |